## **Boletim Técnico**

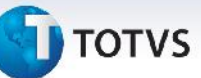

### Cálculo de Romaneio de Carga com Geração Contábil Sob Demanda

| Produto  | : | Microsiga Protheus SIGAGFE, Gestão de Frete Embarcador 11.5 |                    |   |          |
|----------|---|-------------------------------------------------------------|--------------------|---|----------|
| Chamado  | : | ТНОРКС                                                      | Data da publicação | : | 26/07/13 |
| País(es) | : | Todos                                                       | Banco(s) de Dados  | : | Todos    |

Melhoria na rotina de cálculo de **Romaneio de Carga (GFEA050)** e **Provisões de Frete (GFEA093)** para que ao gerar o rateio contábil ou executar a Provisão de Frete não exibir mensagem "Não foi possível encontrar uma conta para rateio que atendesse aos grupos contábeis." quando o parâmetro **Tipo de geração contábi**" estiver configurado como **Sob Demanda**. Sendo que ao gerar o rateio contábil pela rotina de **Gerar Provisão** a mensagem deverá ser mostrada.

Para viabilizar essa melhoria, é necessário aplicar o pacote de atualizações (Patch) deste chamado.

#### Procedimentos para Utilização

- Dentro do Gestão de Frete Embarcador (SIGAGFE) acesse Cadastro > Parâmetros > Parâmetros do Módulo, na aba Contabilização, defina o campo Tipo de Geração Contabil como Automatica;
- 2. Acesse Cadastro >Contabilização> Conta para Rateio e defina no campo Utilização como Em desuso;
- 3. Acesse **Movimentação >Expedição/Recebimen> Documento de Carga** e digite um documento de carga, libere e vincule a um romaneio;
- Acesse Movimentação > Expedição/Recebimen > Romaneio de Carga, selecione o Romaneio e em Ações Relacionadas selecione a opção Calcular;

Deverá aparecer a mensagem "Não foi possível encontrar uma conta para rateio que atendesse aos grupos contábeis."

- Acesse Miscelanea > Funções Genericas GFEA093 e acione Executar a rotina, deverá mostrar a mensagem;
- Acesse Cadastro > Parametros > Parametros do Módulo Aba Contabilização>Campo 'Tipo de Geração Contabil'>Automatica;
- Acesse Cadastro > Contabilização > Conta para Rateio, no campo Utilização selecione a opção Provisão/Realização;
- 8. Acesse **Movimentação >Expedição/Recebimen > Documento de Carga** e digite um documento de carga, libere e vincule a um romaneio;
- Acesse Movimentação >Expedição/Recebimen> Romaneio de Carga, selecione o romaneio e em Ações Relacionadas acione a opção Calcular. Não deverá aparecer mensagem.
- 10. Acesse **Miscelanea > Funções Genericas** GFEA093 e acione Executar a rotina, não deverá mostrar a mensagem.
- Acesse Cadastro > Parâmetros > Parâmetros do Módulo na aba Contabilização, defina o campo Tipo de Geração Contabil como Sob Demanda;
- 12. Acesse Cadastro >Contabilização> Conta para Rateio e defina no campo Utilização como Em desuso;

0

# **Boletim Técnico**

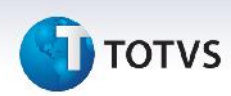

- 13. Acesse **Movimentação >Expedição/Recebimen > Documento de Carga** e digite um documento de carga, libere e vincule a um romaneio;
- Acesse Movimentação >Expedição/Recebimen> Romaneio de Carga, selecione o romaneio e em Ações Relacionadas acione a opção Calcular.
  Não deverá aparecer mensagem.
- Acesse Cadastro > Parâmetros > Parâmetros do Módulo na aba Contabilização, defina o campo Tipo de Geração Contabil como Sob Demanda;
- 16. Acesse Cadastro > Contabilização > Conta para Rateio, no campo Utilização selecione a opção Provisão/Realização;
- 17. Acesse **Movimentação >Expedição/Recebimen > Documento de Carga** e digite um documento de carga, libere e vincule a um romaneio;
- Acesse Movimentação >Expedição/Recebimen> Romaneio de Carga, selecione o romaneio e em Ações Relacionadas acione a opção Calcular.
  Não deverá aparecer mensagem.
- 19. Acesse **Miscelanea > Funções Genericas** GFEA093 e acione Executar a rotina, não deverá mostrar a mensagem.

#### Informações Técnicas

| Tabelas Utilizadas    | GWM- Rateio Contábil<br>GWN - Romaneio de Carga<br>GWF- Calculo Frete<br>GW8 - Item Documento Carga<br>GWH - Documento Carga Calculo Frete<br>GW1 - Documento Carga |
|-----------------------|----------------------------------------------------------------------------------------------------|
| Funções Envolvidas    | GFEA050 - Cadastro de Romaneios<br>GFEA093 - Provisões de Frete<br>GFEXFUNC – Chamada de Funções de calculo                                                         |
| Sistemas Operacionais | Windows/Linux                                                                                                    |